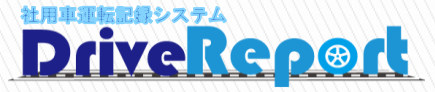

# 多要素認証ログイン機能の追加

DriveReportにオプション機能として【多要素認証でのログイン機能】を追加します。

# <追加機能①>

# ・スマホアプリで生体認証を利用してログインができる機能の追加

※ご利用中のスマホ端末が生体認証(顔、指紋認証等)に対応している必要がございます。

# <追加機能②>

# ・Web画面でAuthenticatorアプリを利用し2段階ログインができる機能の追加

※Authenticatorアプリをインストールいただく必要がございます。

追加機能①、②ともに無料でお使いいただけます。 片方のオプションのみ追加することも可能です。

本オプションは<u>デフォルトではOFFの状態</u>となります。機能の追加をご希望されるお客様は以下へご連絡下さい。 E-mail: <u>ntps-contact@ntp-g.com</u>

# 追加機能① スマホアプリで生体認証

#### 生体認証オプションを追加すると、 【次回から生体認証でログイン】が追加されます。

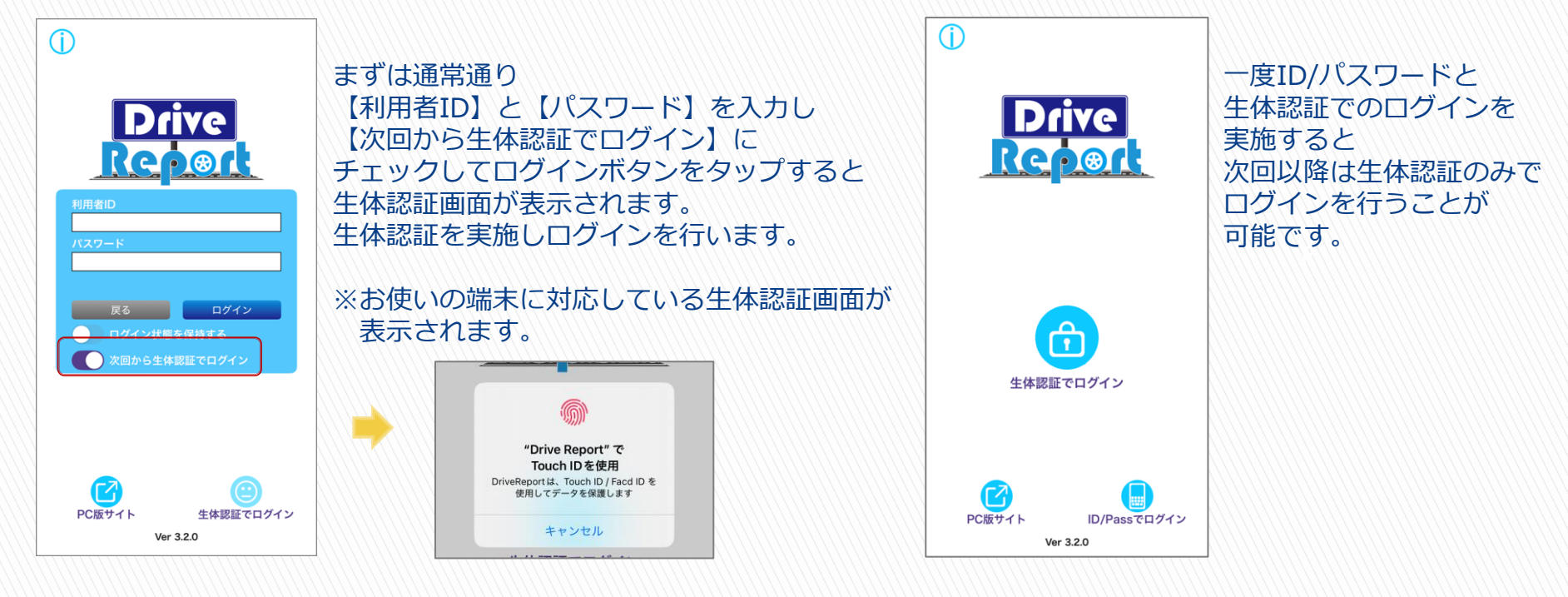

※本機能をご利用いただくには、スマホ端末が生体認証に対応している必要がございます。

### 追加機能② Web画面での2段階ログイン

#### Web画面での2段階ログインオプションを追加すると、 Authenticatorアプリを利用した多要素認証でのログインとなります。

| RHRID           ГХОО-F             XX             CCCC             XX             XX             XXX             XXX             XXX             XXX             XXX             XXX             XXX             XXX             XXX             XXX             XXX             XXX             XXX             XXXX             XXXX             XXXX             XXXX             XXXX             XXXX             XXXXX             XXXXXXXXXXXXXXXXXXXXXXXXXXXXXXXXXXXX | <ul> <li>AuthenticatorアプリMFAを<br/>セットアップ</li> <li>Authenticatorアプジを使用して<br/>MFAとサインインをセットアップします。</li> <li>1.インストール<br/>スマートフォンにAuthenticatorアプジを<br/>インストールします。</li> <li>2.QRコードをスキャン</li> </ul> | E-Mail検証完了後<br>Authenticator (ォーセンティケーター) アプリで<br>Web画面に表示されるQRコードを読取り<br>ログインを実施します。<br>次回以降、ログインの際には<br>Authenticator (ォーセンティケーター) アプリでの |
|----------------------------------------------------------------------------------------------------|----------------------------------------------------------------------------------------------------|----------------------------------------------------------------------------------------------------|
|                                                                                                    | Authenticatorアプリで右のQRコードを<br>スキャンします。<br>または、下のシークレットコードを<br>Authenticatorアプリに入力することも<br>できます。                                                                                                   | 2段階ロクインか必須となります。<br>Authenticator (ォーセンティケーター) アプリとは                                                                                       |
| まずは通常通り<br>【利用者ID】【パスワード】でログインすると<br>E-Mail検証画面が表示されますので<br>ご自身のメールアドレスを入力し送信します。                                                                                                    | ・ワンライムバスワードを入力                                                                                                    | スマホにインストールして、<br>本人確認や認証コードの生成などに利用できるアプリのこと<br>Google やMicrosoftから無料で提供されておりますので<br>いずれかをご準備ください。                                         |

※本機能をご利用いただくには、お使いのスマホにAuthenticator (オーセンティケーター) アプリを インストールしていただく必要がございます。